# IlmuKomputer.Com

# Cara Manager Membuat Akun di OJS 3

## Happy Chandraleka

hchandraleka@gmail.com http://thecakrabirawa.wordpress.com

### Lisensi Dokumen:

Copyright © 2003-2018 IlmuKomputer.Com

Seluruh dokumen di IlmuKomputer.Com dapat digunakan, dimodifikasi dan disebarkan secara bebas untuk tujuan bukan komersial (nonprofit), dengan syarat tidak menghapus atau merubah atribut penulis dan pernyataan copyright yang disertakan dalam setiap dokumen. Tidak diperbolehkan melakukan penulisan ulang, kecuali mendapatkan ijin terlebih dahulu dari IlmuKomputer.Com.

Seorang *journal manager* dalam OJS 3 perlu membuat akun-akun yang lain untuk kebutuhan jurnal di OJS yang dia kelola. Untuk itu manager jurnal perlu membuat akun *author*, *editor*, *reviewer*, *copyeditor*, dll. Secara ringkas untuk membuat akun di OJS 3 memerlukan dua langkah, yang pertama memasukkan detil informasi pengguna yang akan dibuatkan akunnya, dan yang kedua memberikan peran atas akun tersebut. Berikut ini dijelaskan cara manager jurnal membuat akun lain di OJS 3.

Ikuti langkah-langkah di bawah ini:

- 1. Lakukan login sebagai manger pada aplikasi OJS 3 yang Anda kelola.
- 2. Setelah login, klik tombol **Users & Roles > Users**.

| Buletin Penelitian Kesehatan 👻 Tasks 🕕 |                     |                     |          |  |
|----------------------------------------|---------------------|---------------------|----------|--|
|                                        | Submissions         |                     |          |  |
| Submissions                            | My Queue Un         | assigned All Active | Archives |  |
| Issues                                 | My Assigned         |                     | Q Sear   |  |
| Settings                               |                     |                     |          |  |
| Users & Roles                          | Users               |                     |          |  |
| Tools                                  | Roles               |                     |          |  |
|                                        | Site Access Options |                     |          |  |

3. Anda akan masuk ke halaman Users & Roles. Klik menu Add User.

Komunitas eLearning IlmuKomputer.Com Copyright © 2003-2018 IlmuKomputer.Com

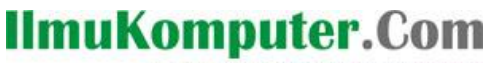

Ikatlah limu dengan menuliskannya

|               | Users & Rol | es    |               |          |          |          |
|---------------|-------------|-------|---------------|----------|----------|----------|
| Submissions   | Users       | Roles | Site Access C | ptions   |          | 0 Help   |
| Issues        | Current U   | lsers |               |          | Q Search | Add User |
| Settings      | First Name  |       | Last Name     | Username | Email    |          |
| Users & Roles | ۰ I         |       |               | ,        | s@yahoo. | com      |
| Tools         | •           |       |               |          | @gma     | ail.com  |

4. Akan tampil jendela **Add User**. Pada tahap pertama ini Anda diminta memasukkan detil informasi pengguna yang akan dibuatkan akunnya. Isikan nama pengguna pada kotak **Name**.

Bila nama pengguna hanya terdiri dari satu kata, isikan secara berulang kata tersebut pada kotak **First Name** dan **Last Name**.

Bila nama pengguna terdiri dari dua kata, isikan nama pertama pada kotak **First Name**, dan nama kedua pada kotak **Last Name**.

Bila nama pengguna terdiri dari tiga kata atau lebih, masukkan nama pertama pada kotak **First Name**, dan nama terakhir pada kotak **Last Name**, dan selebihnya ditempatkan pada kotak **Middle Name**.

| Add User            |             |                   |
|---------------------|-------------|-------------------|
|                     |             |                   |
| Step #1: Fill in Us | er Details  |                   |
| Name                |             |                   |
| Abdul               |             | Aziz              |
| First Name *        | Middle Name | Last Name *       |
| Username * Contact  |             |                   |
| abdulaziz@indonesia | a.com       |                   |
| Email *             |             |                   |
| Password            |             |                   |
| ••••••              |             | •••••             |
| Password *          |             | Repeat password * |

- 5. Isikan pada kotak Username dengan nama yang akan digunakan sebagai login di OJS 3.
- 6. Pada bagian **Contact** isikan alamat email yang aktif yang akan digunakan untuk korespondensi dalam OJS 3.
- 7. Pada bagian **Password**, isikan kata yang akan digunakan sebagai kata sandi saat login ke OJS 3 nantinya.
- 8. Selanjutnya beri tanda cek pada opsi **Change Password**. Artinya user nantinya diminta untuk mengubah kata sandi di OJS 3 saat pertama kali login ke OJS 3.

Komunitas eLearning IlmuKomputer.Com Copyright © 2003-2018 IlmuKomputer.Com

# IlmuKomputer.Com

Ikatlah limu dengan menuliskannya

#### **Generate Password**

Generate random password for this user.

### Change Password

☑ User must change password on next log in.

| Country                  |       |   |  |
|--------------------------|-------|---|--|
| Indonesia                |       | • |  |
| Country                  |       |   |  |
| Notify User              |       |   |  |
| Send user a welcome e    | mail. |   |  |
| + More User Detail       | S     |   |  |
|                          |       |   |  |
|                          |       |   |  |
| * Denotes required field |       |   |  |
|                          |       |   |  |
| OK Cancel                |       |   |  |

- 9. Pada bagian Country pilih Indonesia atau negara asal pengguna yang dibuatkan loginnya.
- 10. Beri tanda cek pada opsi **Notify User**, sehingga OJS 3 akan mengirimkan email selamat datang ke pengguna yang sedang dibuatkan loginnya.
- 11. Klik tombol **OK** untuk masuk ke tahap kedua.
- 12. Pada tahap kedua, Anda sebagai manager harus memberikan peran ke akun yang sedang Anda buat. Ada banyak pilihan peran dalam OJS 3. Bisa dipilih satu atau beberapa peran sekaligus dalam satu akun. Misalnya di sini dipilih peran sebagai penulis, beri tanda cek pada opsi **Author**. Demikian juga yang lain.

| Add Use | er and a second second s | × |
|---------|----------------------------------------------------------------------------------------------------|---|
| Step #2 | : Add User Roles to Abdul Aziz                                                                                                    |   |
| User F  | Roles                                                                                                    |   |
|         | Journal manager                                                                                                    |   |
| V       | Author                                                                                                    |   |
|         | Translator                                                                                                    |   |
|         | Reviewer                                                                                                    |   |
|         | Reader                                                                                                    |   |
|         | Subscription Manager                                                                                                    |   |
|         |                                                                                                    |   |
| Save    | Cancel                                                                                                    |   |

13. Klik tombol **Save** yang ada di bagian bawah.

14. Sekarang pada halaman Users & Roles akan tampil akun yang telah Anda buat tersebut.

Komunitas eLearning IlmuKomputer.Com Copyright © 2003-2018 IlmuKomputer.Com

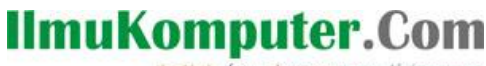

Ikatlah limu dengan menuliskannya

| Users & Roles                                                                                                    |                                    |           |                         |
|----------------------------------------------------------------------------------------------------|------------------------------------|-----------|-------------------------|
| Users Roles                                                                                                    | Site Access Options                |           | 0 Help                  |
|                                                                                                    |                                    |           |                         |
| Current Users                                                                                                    |                                    |           | Q Search Add User       |
| First Name                                                                                                    | Last Name                          | Username  | Email                   |
| Image: A state of the state of the state |                                    |           | ⊉yahoo.com              |
| <ul> <li>Abdul</li> </ul>                                                                                                    | Aziz                               | abdulaziz | abdulaziz@indonesia.com |
| Email Edit User                                                                                                    | Disable Remove Login As Merge User |           |                         |
| •                                                                                                    |                                    |           | yahoo.com               |
| <ul> <li>In</li> </ul>                                                                                                    |                                    |           | @litbang.depkes.go.id   |

Demikian penjelasan cara manager jurnal membuat akun pada OJS versi 3. Semoga bermanfaat. Semoga Allah Yang Bersemayam Di Atas Arsy bersimpati pada upaya ini. Amin.

## **Biografi Penulis**

**Happy Chandraleka**. Seorang penulis TI independen. Menyelesaikan S1 di Teknik Elektro Universitas Diponegoro. Saat ini mengelola Open Journal Systems Badan Penelitian dan Pengembangan Kesehatan, Kementerian Kesehatan Republik Indonesia. Mengelola OJS versi 2 dan versi 3. Informasi tentang penulis dapat dilihat di http://thecakrabirawa.wordpress.com dan dapat dihubungi via email hchandraleka@gmail.com.

(ditulis di Citayam, Bogor, Syawwal 1439 H/Juni 2018 M)